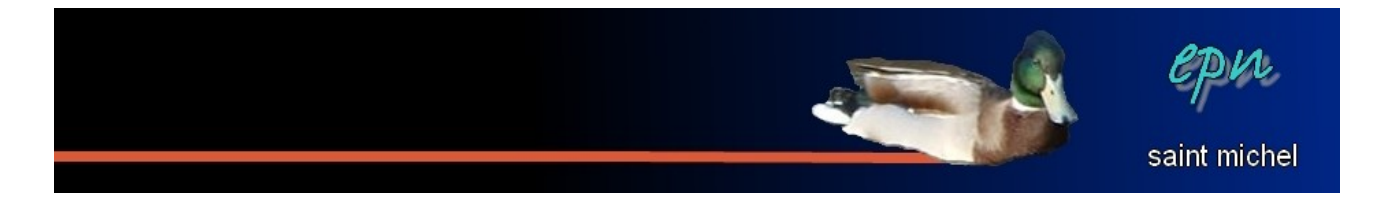

# Une carte postale avec Paint.net

L'objectif de la carte postale va être surtout de préparer un dossier de travail (histoire d'éviter de perdre les originaux) ainsi que de redimensionner toutes les images qui vont constituer l'image finale.

#### I Préparer l'environnement de travail. II Redimensionner les photos. III Let's go !!!

### I Préparer l'environnement de travail.

-Ici, l'essentiel du boulot va consister à créer un nouveau dossier (par exemple sur le bureau) et d'y ajouter les photos qui vont vous servir à faire votre carte. C'est l'occasion de faire une révision sur ces deux actions ^^

-Commencer par créer le dossier en passant par un clic droit sur le bureau, puis positionnez-vous sur **« nouveau »** et cliquez sur **« dossier »**. Tapez ensuite directement le nom que vous souhaitez pour votre dossier de travail (dans l'exemple, ce sera *« carte\_postale »*).

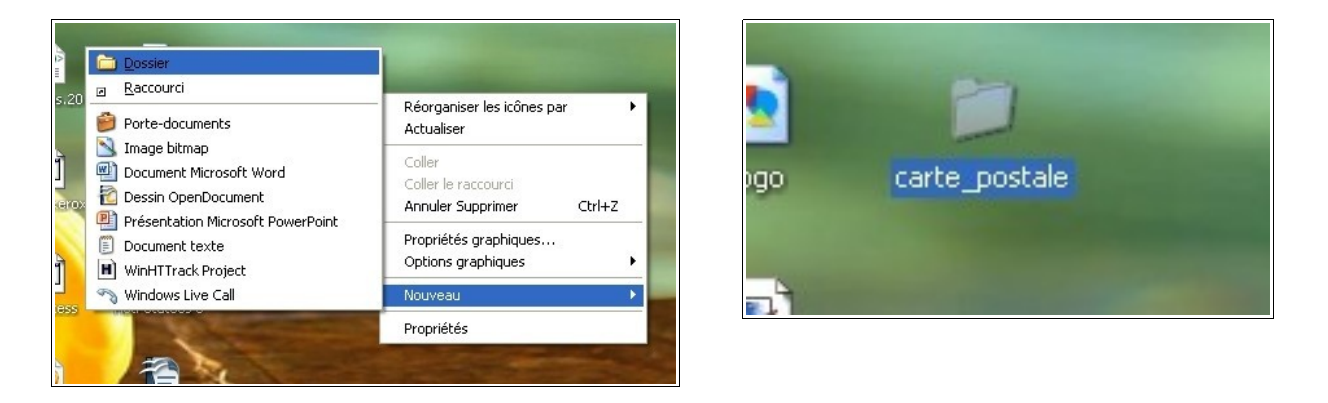

-Une fois votre dossier prêt, vous allez y coller des photos que vous aurez précédemment copié depuis vos dossiers d'images. L'objectif est d'éviter de travailler directement sur vos originaux. En cas de fausses manœuvres, vous aurez moins de remords :{

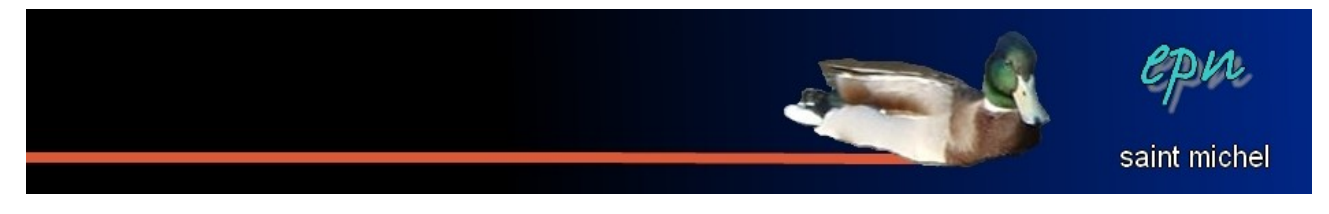

| ➢ foret 25122009                                                                    | E j 🖆 carte_postale                                                                                                    |
|-------------------------------------------------------------------------------------|----------------------------------------------------------------------------------------------------|
| ③ Précédente - ③ - ∲ P Rechercher i Dossiers IIII-                                  | A Carlos Alle Alle Alle Alle Alle Alle Alle All                                                                                                    |
| Advesse Cil/Documents and Settings(tonio)/Mes documents)/Mes images()/oret 25122009 |                                                                                                    |
| Cestion des images (0)                                                              | Advesse CliDocuments and Settings(Icate_postale V 2)                                                                                                    |
| un apparel photo ou un pschooss pschooss pschooss ps                                | school bichools bichools bichools                                                                                                    |
| 🙄 Afficher un deporema                                                              | Autor amply amply amply amply amply a                                                                                                    |
| Ceston des fachers ©                                                                | Noder Process en injuicements Company and Company and |
|                                                                                     | Définir entant que papier pert du Bureau Affichage                                                                                                    |
| Autres emplocements                                                                 | Réorganiser les tôtres par  Actualser                                                                                                    |
| Pavoris réseau                                                                      | */ Analyser arec Panda Cloud Anthinus Personnaliser ce dossier                                                                                                    |
| Détails (2) DSCP0043 DSCP0044 DSCP0045 (2)                                          | Envoyer vers                                                                                                    |
| 2 Bénents sélectionnés.                                                             | Février 2010, 09:34 Annuler Renommer Ctri+Z                                                                                                    |
| Talle totale du fichier : 676 Ko                                                    | Nouveau +                                                                                                    |
|                                                                                     | 23 Propriétés                                                                                                    |

| ichier Edition Arrichage                                       | Favoris Outils | ?                      |                        |  |  |
|----------------------------------------------------------------|----------------|------------------------|------------------------|--|--|
| 🕜 Précédente 👻 🕥                                               | - 🏂 🔎 Reche    | ercher 😥 Dossiers 🛄 🗸  |                        |  |  |
| Adresse 🗁 C:\Documents and Settings\tonio\Bureau\carte_postale |                |                        |                        |  |  |
| Gestion des fichiers                                           | ۲              | DSCF0040<br>1280 × 960 | DSCF0022<br>1280 × 960 |  |  |

## **II Redimensionner les photos.**

-Une fois votre espace de travail bien préparé, vous allez redimensionner chacune de vos photos. Depuis votre dossier, faites un clic droit sur la première photo, puis positionnez-vous sur **« ouvrir avec »** et cliquez sur **« Paint.net »**. Votre photo va directement s'ouvrir dans le logiciel qui nous intéresse :).

| tonio\Bureau\ca | rte_postale                          | ど 🔁 ОК                                                                 | -  |
|-----------------|--------------------------------------|------------------------------------------------------------------------|----|
|                 | DSCF0040<br>1280 × 960<br>Image JPEG | SCF0022<br>280 × 960<br>Adde, JPEG                                     | 18 |
|                 | Aperçu<br>Modifier<br>Imprimer       |                                                                        |    |
|                 | 7-Zip                                | •                                                                      |    |
|                 | Ouvrir avec                          | Aperçu des images et des télécopies Windows     Opera Internet Browser |    |
| -               | Envoyer vers                         | Paint.NET                                                              |    |
|                 | Couper<br>Copier                     | PhotoFiltre                                                            |    |

Sachant que les dimensions d'une carte postale sont 10cm en hauteur et 15cm en largeur, il va falloir redimensionner votre photo pour qu'elle puisse tenir dans ces dimensions : cliquez sur **« image »** puis **« redimensionner »**.

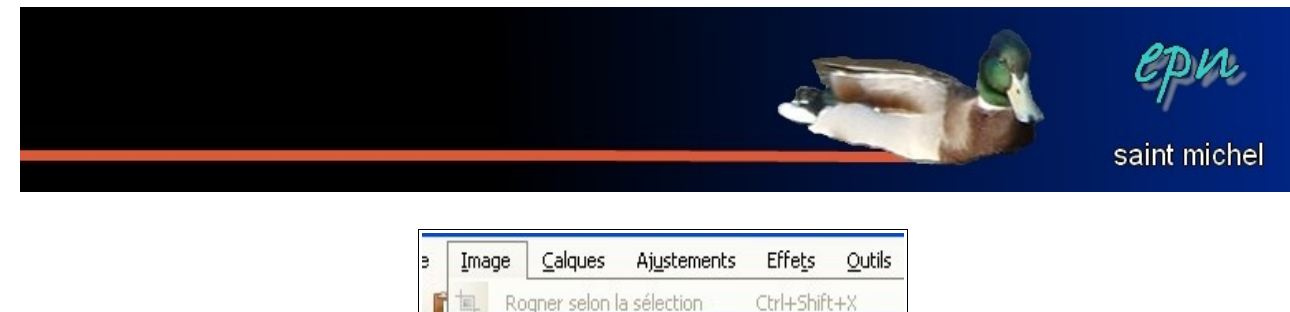

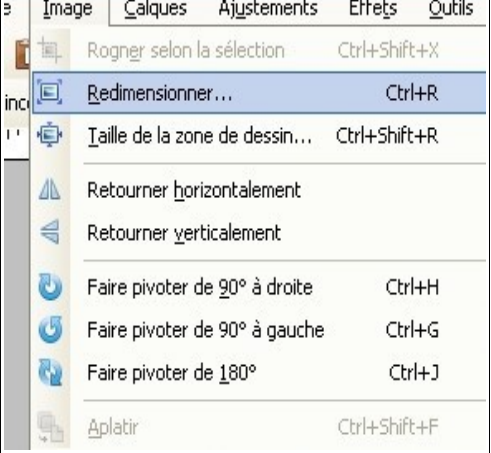

-Une boîte de dialogue apparaît. C'est pile poil celle dont on va se servir pour changer la taille de la photo :) Vous pourrez noter à l'occasion que dès lors que vous changez une valeur (hauteur ou largeur), l'autre se modifie proportionnellement toute seule :)

| 🔍 Redimensionne               | r                |               |
|-------------------------------|------------------|---------------|
| Nouvelle taille : 4,7 Mo      | ı                |               |
| Ré échantillonnage :          | Meilleure qualit | é 🔽 *         |
| O En <u>p</u> ourcentage :    | 100 🛟            | %             |
| ⊙ En taille <u>a</u> bsolue : |                  |               |
| <mark> </mark>                | roportions       |               |
| Taille de pixel —             |                  |               |
| Largeur :                     | 1280 🗘           | pixels        |
| Hauteur :                     | 960 😂            | pixels        |
| Résolution :                  | 28,35 🛟          | pixels/cm 🗸   |
| Taille du tirage —            |                  |               |
| Largeur :                     | 45,16 🗢          | centimètres 💌 |
| Hauteur :                     | 33,87 😂          | centimètres   |
| Bicubique sera utilisé        | ş                |               |
|                               |                  |               |
|                               | OK               | Annuler       |

-Une fois les tailles modifiées, enregistrez vos modifications, fermez paint.net, et recommencez les mêmes étapes sur votre seconde photo.

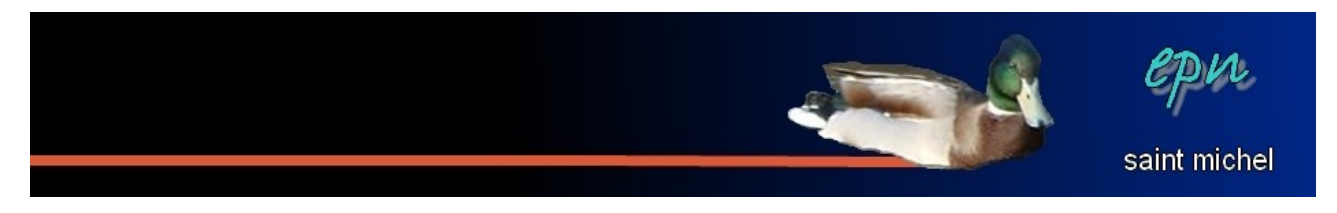

## III Let's go !!!

-Le plus gros du boulot est derrière vous :) Vous allez pouvoir maintenant créer une image vierge. Exécutez Paint.net, et donnez les dimensions d'une carte postale à cette image.

| Sans titre (70%) - Paint.NET v3.5.2                                                                                                    | T Nouveau                                                                                                    |
|----------------------------------------------------------------------------------------------------|----------------------------------------------------------------------------------------------------|
| Fichier Edition Affichage Image Calques Ajustemen   Image Image Calques Ajustemen Image Fené   Outil: Image Image Image Image Image   Outil: Image Image Image Image Image   Outil: Image Image Image Image   Image Image Image Image Image   Image Image Image Image | Nouvelle taille : 2,3 Mo<br>Conserver les proportions<br>Taille de pixel<br>Largeur :<br>Hauteur :<br>600  pixels<br>Résolution :<br>37,80  pixels/cm<br>Taille du tirage<br>Largeur :<br>Hauteur :<br>15,88  centimètres |
|                                                                                                    | OK Annuler                                                                                                    |

-Puis, insérez une première image dans un nouveau calque en faisant « calques » puis « importer à partir d'un fichier ».

| ET v | 3.5.2                                     |                                    |        |            |         |  |
|------|-------------------------------------------|------------------------------------|--------|------------|---------|--|
| age  | Calques                                   | Ajustements                        | Effets | Outils     | Fenêtre |  |
| 1 1  | 📑 Ajou                                    | uter un nouveau                    | calque | Ctrl+Shift | +N      |  |
| Θ    | Supprimer le calque Ctrl+Shift+Del        |                                    |        |            | Del     |  |
|      | Dupliquer le calque Ctrl+Shift+D          |                                    |        |            | +D      |  |
| (    | Fusionner avec le calque intérieur Ctrl+M |                                    |        |            |         |  |
|      | 🔄 Imp                                     | 🚽 🛛 Importer à partir d'un fichier |        |            |         |  |
| U    | A Retourner horizontalement               |                                    |        |            |         |  |
|      | Retourner verticalement                   |                                    |        |            |         |  |
|      | Sair                                      | e pivoter / Zoom                   | er     | Ctrl+Shift | :+Z     |  |
|      | 📎 Prop                                    | priétés du calque                  |        |            | F4      |  |

-Depuis la boîte de dialogue qui apparaît, recherchez l'image à insérer, et double-cliquez dessus.

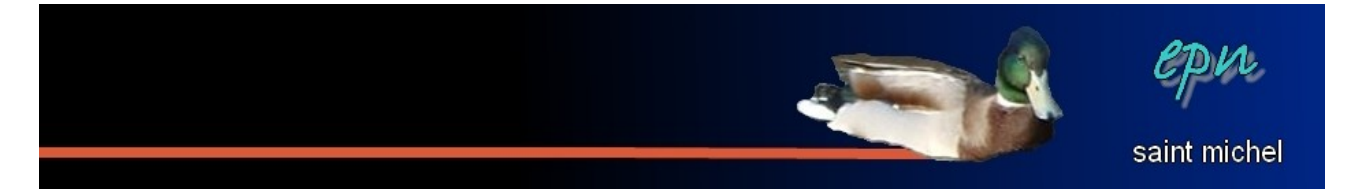

-Les dimensions de cette image étant inférieure à celle de la carte, vous pouvez les modifier beaucoup plus facilement avec les poignées :) Déplacez votre calque comme vous le souhaitez au passage.

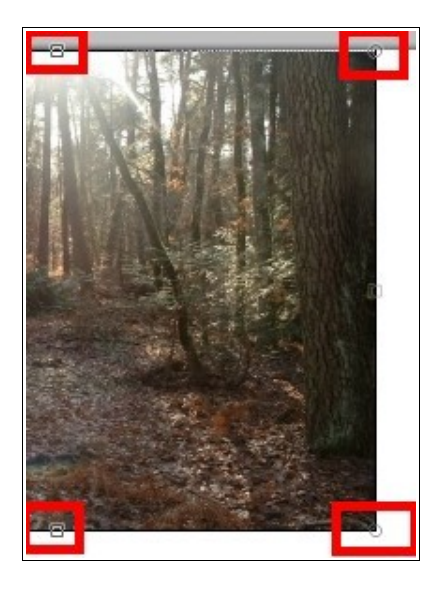

-Recommencez pour la seconde image.

-Cliquez ensuite sur **« désélectionner »**, puis insérer un nouveau calque pour taper un zooooooli texte :)

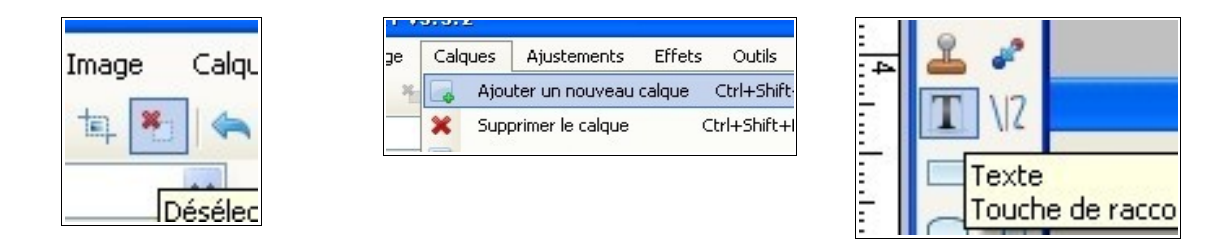

-tadaaaaaaa :

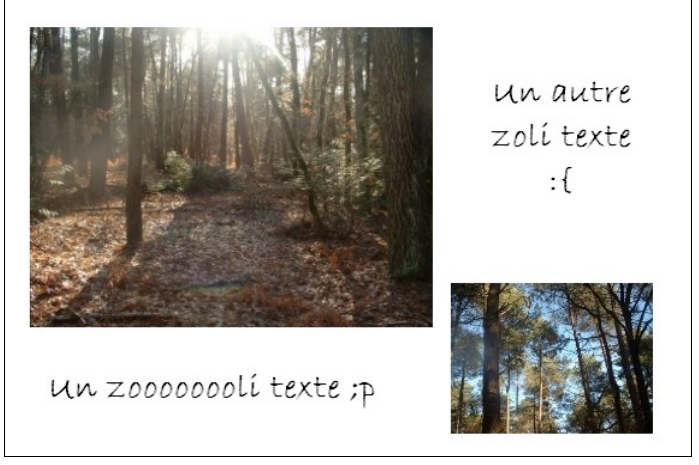

-Mission accomplie ^^